# Configuration pfSense

UAuth : Portail captif dans le Cloud

Entr'ouvert SCOP - http://www.entrouvert.com

#### Table des matières

| 1  | Configuration d'un portail captif pfSense                                                 | 1   |
|----|-------------------------------------------------------------------------------------------|-----|
| 2  | Test d'authentification                                                                   | 5   |
| Ce | document spécifie les étapes de configuration d'un portail captif pfSense pour son raccor | de- |

ment à la plateforme U-Auth.

## 1 Configuration d'un portail captif pfSense

#### Dans le menu Services/Captive Portal

| <b>Sense</b>                                                                                                    | ▶ System                      | ▶ Interfaces           | ▶ Firewall                          | ✓ Services                                                 | ▶ VPN | <ul> <li>Status</li> </ul> | ▶ Diag     | nostics    | ▶ Gold     | ▶ Help                                                             |         | a pfSe | nse.entrouvert.lan |
|----------------------------------------------------------------------------------------------------|-------------------------------|------------------------|-------------------------------------|------------------------------------------------------------|-------|----------------------------|------------|------------|------------|--------------------------------------------------------------------|---------|--------|--------------------|
|                                                                                                    | Status: D                     | ashboard               | I                                   | Captive Ports<br>DHCP Relay<br>DHCP Server<br>DHCPv6 Relay |       |                            |            |            |            |                                                                    |         | 2      |                    |
|                                                                                                    |                               |                        |                                     | DNS Forward                                                | er    |                            |            |            |            |                                                                    |         |        |                    |
|                                                                                                    | System Info                   | ormation               |                                     | DNS Resolver                                               |       | Inter                      | taces      |            |            |                                                                    |         | 크폰     |                    |
|                                                                                                    | Name                          | ptSens                 | e.entrouvert.lan                    | Dynamic DNS                                                |       |                            | (AN<br>(P) | +          | 1000ba     | sel <tull-du< td=""><td>olex&gt;</td><td></td><td></td></tull-du<> | olex>   |        |                    |
| and the second second                                                                                                    | Version                       | 2.2.1-R<br>built on    | ELEASE (amd64)<br>Fri Mar 13 08:16: | IGMP proxy                                                 |       |                            | .,         |            | 10.0.2.1   |                                                                    |         |        |                    |
|                                                                                                    |                               | FreeBS                 | D 10.1-RELEASE                      | Load Balance                                               |       | <u></u> _                  | AN         | +          | 1000ba     | sel <full-du< td=""><td>olex&gt;</td><td></td><td></td></full-du<> | olex>   |        |                    |
| and the second second se |                               | You are                | e on the latest ve                  | NTP                                                        |       |                            |            | _          | 10.42.0    | .1                                                                 |         |        |                    |
| and the second second                                                                                                    | Platform                      | pfSens                 | e                                   | PPPoE Server                                               |       | Serv                       | ices Stati | IS         |            |                                                                    |         |        |                    |
|                                                                                                    | CPU Type                      | Intel(R)               | Core(TM) i5-3230                    | SNMP @ 2.60                                                |       | 54                         | ruice      |            | Descriptio |                                                                    | Statue  |        |                    |
| and the second second second second second second second second second second second second second second second                                                                                                    | Uptime 00 H                   | 00 Hou                 | r 05 Minutes 19 S                   | UPnP & NAT-                                                | MP    | aning                      | er         | Gateway    | Monitorina | Daemon                                                             | Juurs   | രര     |                    |
|                                                                                                    | Current                       | Wed Ma                 | ar 25 10:50:29 CE                   | Wake on LAN                                                |       | canti                      | /enortal   | Cantive Pr | vtal: teet | Decomon                                                            |         | 00     |                    |
|                                                                                                    | date/time                     |                        |                                     | _                                                          |       | dhan                       | a          | DUCR Corr  | vice.      |                                                                    |         | 00     |                    |
|                                                                                                    | DNS                           | 127.0.0<br>91.121      | .1<br>58.181                        |                                                            |       | uncp                       | u          | UTD stast  | vice       |                                                                    |         |        |                    |
|                                                                                                    | server(s)                     | 87.98.1                | 49.171                              |                                                            |       | npu                        |            | NIF Clock  | sync       |                                                                    |         |        |                    |
|                                                                                                    | Last config<br>change         | Tue Ma                 | r 24 17:32:25 CE                    | T 2015                                                     |       | unbo                       | una        | Unbound L  | JNS Kesoli | er                                                                 |         |        |                    |
|                                                                                                    | State table                   |                        |                                     |                                                            |       | Capt                       | ive Portal | Status     |            |                                                                    |         |        |                    |
|                                                                                                    | size                          | 0% (66<br>Show s       | /98000)<br>states                   |                                                            |       | IP ad                      | dress      | MAG        | address    |                                                                    | Usernam | ie     |                    |
|                                                                                                    | MBUF Usa                      | ge 🚺                   | 0/26584)                            |                                                            |       |                            |            |            |            |                                                                    |         |        |                    |
|                                                                                                    | Load avera                    | age 0.10, 0.           | 22, 0.14                            |                                                            |       |                            |            |            |            |                                                                    |         |        |                    |
|                                                                                                    | CPU usage                     | 0%                     |                                     |                                                            |       |                            |            |            |            |                                                                    |         |        |                    |
|                                                                                                    | Memory<br>usage               | 23% of                 | 989 MB                              |                                                            |       |                            |            |            |            |                                                                    |         |        |                    |
|                                                                                                    | SWAP usa                      | ge 0% of 3             | L024 MB                             |                                                            |       |                            |            |            |            |                                                                    |         |        |                    |
| https://10.42.0.1/s                                                                                                    | Disk usane<br>services_captiv | (ufs):<br>reportal.php | 37% of 992M                         |                                                            |       |                            |            |            |            |                                                                    |         |        |                    |

ajouter une nouvelle zone :

| <b>Sense</b> | ▶ System     | ► Interfaces | ▶ Firewall            | ▶ Services             | ► VPN          | ▶ Status        | Diagnostics  | ▶ Gold | ▶ Help | 쓹 pfSense.e | ntrouvert.lan |
|--------------|--------------|--------------|-----------------------|------------------------|----------------|-----------------|--------------|--------|--------|-------------|---------------|
|              | Service      | s: Captive   | portal: E             | dit Zones              | i              |                 |              |        |        | - 0 - C     |               |
|              | Edit Captive | Portal Zones |                       |                        |                |                 |              |        |        |             |               |
|              | Zone name    | 1            | 📏 edusp<br>Zone name. | ot<br>Can only contair | n letters, dig | jits, and under | scores (_).  |        |        |             |               |
|              | Description  | I            | Nou may en            | ter a description      | here for yo    | ur reference (  | not parsed). |        |        |             |               |
|              |              |              | Continu               | e                      |                |                 |              |        |        |             |               |
|              |              |              |                       |                        |                |                 |              |        |        |             |               |

Configurer la zone ainsi créée :

1. activer la zone :

| Sense / | ► System ► Interfaces             | ▶ Firewall ▶ Services                                                                                                   | ► VPN ► Status                                                                                                    | Diagnostics Gold                                                                                       | ▶ Help                                                                                   | ge pfSense.entrouvert.lan  |
|---------|-----------------------------------|----------------------------------------------------------------------------------------------------|----------------------------------------------------------------------------------------------------|----------------------------------------------------------------------------------------------------|------------------------------------------------------------------------------------------|----------------------------|
|         | Captive portal(s) MAC Allo        | wed IP addresses Allowed H                                                                                              | Hostnames Vouchers                                                                                                    | File Manager                                                                                           |                                                                                          |                            |
|         |                                   | 🖉 Enable captive porta                                                                                                  | I                                                                                                    |                                                                                                    |                                                                                          |                            |
|         | Interfaces                        | WAN A<br>LAN V<br>Select the interface(s) to e                                                                          | enable for captive portal.                                                                                            |                                                                                                    |                                                                                          |                            |
|         | Maximum concurrent<br>connections | per client IP<br>This setting limits the numl<br>many users can be logged<br>the same time! Possible se<br>connections. | address (0 = no limit)<br>ber of concurrent connection<br>in to the captive portal, bu<br>tting allowed is: minimum 4 | ons to the captive portal HTTP(S<br>trather how many users can loa<br>L connections per client IP addr | i) server. This does not set<br>I the portal page or auther<br>ess, with a total maximum | how<br>ticate at<br>of 100 |
|         | ldle timeout                      | minutes<br>Clients will be disconnecte<br>blank for no idle timeout.                                                    | d after this amount of inact                                                                                          | tivity. They may log in again im                                                                       | mediately, though. Leave t                                                               | this field                 |

2. configurer l'URL de redirection vers le page de connexion U-Auth :

| <sup>oo</sup> Sense | ► System ► Interfaces                   | Firewall    ▶ Services    ▶ VPN                                                                                                    | e.entrouvert.lan |
|---------------------|-----------------------------------------|----------------------------------------------------------------------------------------------------|------------------|
| COUNCE              | attempted access                        | If enabled, the waiting period is reset to the original duration if access is attempted when all pass-through credits have already been exhausted.                                                                           |                  |
|                     | Logout popup window                     | Enable logout popup window<br>If enabled, a popup window will appear when clients are allowed through the captive portal. This allows clients to<br>explicitly disconnect themselves before the idle or hard timeout occurs. |                  |
|                     | Pre-authentication redirect<br>URL      | https://u-auth.dev.entrouvert.org/pfsense-example<br>Use this field to set\$PORTAL_REDIRURL\$ variable which can be accessed using your custom captive portal index.php<br>page or error pages.                              |                  |
|                     | After authentication<br>Redirection URL | Source a URL here, clients will be redirected to that URL instead of the one they initially tried to access after they've authenticated.                                                                                     |                  |
|                     | Blocked MAC address<br>redirect URL     | S If you provide a URL here, MAC addresses set to be blocked will be redirect to that URL when attempt to access anything.                                                                                                   |                  |
|                     |                                         |                                                                                                    |                  |

- 3. configurer l'authentification Radius :
- protocole d'authentification : PAP
- adresse IP du serveur U-Auth : 176.31.146.80
- secret partagé : testing123

| <b>Sense</b> | ▶ System  | ► Interfaces | ▶ Firewall          | ▶ Services                                                    | ▶ VPN                                               | ▶ Status               | <ul> <li>Diagnostics</li> </ul> | ▶ Gold        | ▶ Help          | ; ga pfSense.e       | ntrouvert.lan |
|--------------|-----------|--------------|---------------------|---------------------------------------------------------------|-----------------------------------------------------|------------------------|---------------------------------|---------------|-----------------|----------------------|---------------|
|              | Authentic | ation        | O No Au<br>Local    | thentication<br>User Manager / Vo<br>② ,<br>US Authentication | ouchers<br>Allow only user                          | s/groups with 'C       | aptive portal login' privi      | lege set      |                 |                      |               |
|              |           |              | RADIUS I<br>Primary | Protocol                                                      | PAP<br>CHAP_MD5<br>MSCHAPv1<br>MSCHAPv2<br>n Source |                        |                                 |               |                 |                      |               |
|              |           |              | Primary R           | ADIUS server<br>s Noter<br>Enter                              | 176.31.146<br>r the IP addres:                      | 5.80<br>s of the RADIU | S server which users of         | the captive p | ortal have to a | uthenticate against. |               |
|              |           |              | Port                | N<br>Leav                                                     | e this field blar                                   | nk to use the de       | fault port (1812).              |               |                 |                      |               |
|              |           |              | Shared se           | cret N<br>Leav                                                | testing123<br>e this field blar                     | nk to not use a l      | ADIUS shared secret (           | not recommer  | ided).          |                      |               |

4. définir un nom local pour le portail captif :

| <b>Sense</b> | <ul> <li>System</li> </ul> | ► Interfaces | ▶ Firewall                               | ▶ Services                                              | ▶ VPN                                           | ▶ Status                                              | <ul> <li>Diagnostics</li> </ul>                                        | ▶ Gold                                      | ▶ Help                                         | 묽 <mark>e</mark> pfSense                            | .entrouvert.lan |
|--------------|----------------------------|--------------|------------------------------------------|---------------------------------------------------------|-------------------------------------------------|-------------------------------------------------------|------------------------------------------------------------------------|---------------------------------------------|------------------------------------------------|-----------------------------------------------------|-----------------|
|              |                            |              |                                          | ietf: (<br>cisco<br>unfor                               | 00-11-22-33-4<br>: 0011.2233.4<br>matted: 00112 | 4-55<br>455<br>22334455                               |                                                                        |                                             |                                                |                                                     |                 |
|              | HTTPS Io                   | gin          | 🗹 Enab<br>If enabled<br>A server na      | e HTTPS login<br>, the username a<br>ume and certific:  | .nd password<br>ate must also                   | will be transm<br>be specified                        | itted over an HTTPS<br>below.                                          | connection                                  | to protect aga                                 | ainst eavesdroppers.                                |                 |
|              | HTTPS se                   | rver name    | 📏 pfser                                  | se.example.o                                            | org                                             |                                                       |                                                                        |                                             |                                                |                                                     |                 |
|              |                            |              | This name<br>certificate<br>resolve this | will be used in t<br>(otherwise, the o<br>name in DNS a | the form acti<br>lient browse<br>and verify on  | on for the HTT<br>r will most like<br>the client that | PS POST and should<br>y display a security w<br>the IP resolves to the | i match the<br>arning). Mai<br>correct inte | Common Nam<br>e sure captive<br>rface IP on pf | me (CN) in your<br>re portal clients can<br>fSense. |                 |
|              | SSL Certif                 | icate        | webConfi                                 | gurator default (S                                      | 54f0a0b99b5                                     | 5d6) ▼                                                |                                                                        |                                             |                                                |                                                     |                 |

5. desactiver le HTTPS Forwards

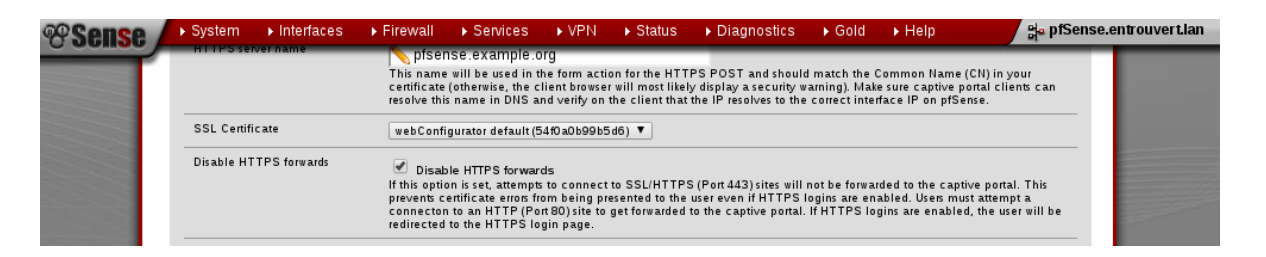

6. personnaliser la page d'authentification du portail captif en chargeant un fichier html contenant obligatoirement la variable \$PORTAL\_REDIRURL\$ :

| <b>Sense</b> | <ul> <li>System</li> </ul> | Interfaces    | ▶ Firewall                                                                                                    | Services                                                                                                    | ▶ VPN                                                                                                    | ▶ Status                                                                                                    | <ul> <li>Diagnostics</li> </ul>                                                                                             | Gold                                                        | <ul> <li>Help</li> </ul>                           | he pfSens                                                     | se.entrouvert.lan |
|--------------|----------------------------|---------------|----------------------------------------------------------------------------------------------------|----------------------------------------------------------------------------------------------------|----------------------------------------------------------------------------------------------------|----------------------------------------------------------------------------------------------------|----------------------------------------------------------------------------------------------------|-------------------------------------------------------------|----------------------------------------------------|---------------------------------------------------------------|-------------------|
|              | Disable H                  | TTPS forwards | Disab<br>If this option<br>prevents connector<br>redirected                                                                                                    | ole HTTPS forway<br>on is set, attempt<br>ertificate errors f<br>1 to an HTTP (Po<br>to the HTTPS to                                                                                                    | rds<br>s to connect<br>rom being pr<br>ort 80) site to<br>ogin page.                                                                            | to SSL/HTTP<br>esented to the<br>get forwarded                                                                                                    | S (Port 443) sites will<br>user even if HTTPS<br>to the captive portal                                                      | l not be forwa<br>logins are en<br>I. If HTTPS lo           | rded to the ca<br>abled. Users n<br>gins are enabl | ptive portal. This<br>nust attempt a<br>led, the user will be |                   |
|              | Portal pag                 | e contents    | G Chc<br>View curre<br>Download<br>Restore de<br>Upload an<br>(POST to:<br>value="\$P<br>authentic:<br>-form met<br>-input<br>-input<br>-input<br>-input<br>-input<br>-input<br>-input<br>-input<br>-input<br>-input | nose File No<br>intpage<br>current page<br>fault portal page<br>#TML/PHP file<br>\$PORTAL_ACT<br>ORTAL_REDIR<br>tion is enabled,<br>nod="post" action<br>name="auth_page<br>name="auth_page<br>name="au | file chose<br>for the portal<br>ION\$") with a<br>IRL\$". Include<br>otherwise it<br>"type="text<br>"type="pade"<br>type="hidde<br>ype="submit" | page here (le<br>asubmit butto<br>le the "auth_u<br>will always fail<br>CTION\$"><br>"><br>word"><br>ext"><br>awt"><br>awt"><br>avt"><br>avt"<br>avt"<br>avt"<br>avt"<br>avt"<br>avt"<br>avt"<br>avt" | ave blank to keep th<br>n (name="accept") a<br>ser" and "auth_pass"<br>. Example code for t<br>RTAL_REDIRURL\$" ><br>nue" > | e current one<br>nd a hidden f<br>and/or "auth,<br>he form: | ). Make sure to<br>ield with nam<br>_voucher' inpi | p include a form<br>e≕redirun″ and<br>ut fields if            |                   |

Example de fichier :

```
<html>
<head>
<title>You are being redirected to authentication page</title>
</head>
<body>
<h3>You are being redirected to authentication page</h3>
If you are not redirected, please
<a id="redirect" href="$PORTAL_REDIRURL$">click here</a>
<script type="text/javascript">
var redir = document.getElementById('redirect');
redir.href += window.location.search;
window.location.href="$PORTAL_REDIRURL$" + window.location.search;
</script>
</body>
</html>
```

7. Autoriser le portail captif à acceder à U-Auth et les fournisseurs d'identité de la fédération :

| <b>Sense</b> | ► System                           | ▶ Interfaces                          | ▶ Firewall                            | ▶ Services                          | ▶ VPN                        | ▶ Status                         | <ul> <li>Diagnostics</li> </ul>                 | ▶ Gold                         | ▶ Help                     | 밝a pfSense. | entrouvert.lan |
|--------------|------------------------------------|---------------------------------------|---------------------------------------|-------------------------------------|------------------------------|----------------------------------|-------------------------------------------------|--------------------------------|----------------------------|-------------|----------------|
|              | Services<br>Captive porta          |                                       | portal: e                             | duspot                              | lostnames                    | Vouchers                         | File Manager                                    |                                | 2 6 9                      | ] = 0 = 2   |                |
|              | IP address                         | 5                                     |                                       |                                     | Descripti                    | on                               |                                                 |                                |                            |             |                |
|              | 176.31.146                         | .80                                   |                                       |                                     | u-auth por                   | tal(https://u-a                  | .th.dev.entrouvert.or                           | g)                             |                            | a 🔉         |                |
|              | 188.165.19                         | 6.219                                 |                                       |                                     | PSL dev id                   | p(https://idp-p                  | sl.dev.entrouvert.org                           | )                              |                            | a 🔉         |                |
|              | 195.220.94                         | .233                                  |                                       |                                     | idp test fea                 | deration renat                   | er(https://test.federat                         | ion.renater.f                  | ir)                        |             |                |
|              | Note:<br>Adding allo<br>page. This | wed IP addresses<br>can be used for a | s will allow IP act<br>web server ser | cess to/from the<br>ving images for | se addresse<br>the portal pa | es through the<br>age or a DNS : | e captive portal withou<br>server on another ne | ut being take<br>twork, for ex | n to the portal<br>kample. | ß           |                |

8. Dans le resolver DNS local rajouter le nom et l'adresse locale du portail captif :

| <b>Sense</b> | ▶ System             | ► Interfaces | ▶ Firewall                                    | - Services                                                  | ► VPN           | ▶ Status        | <ul> <li>Diagnostics</li> </ul> | ▶ Gold | ▶ Help | a pfSense.entrouvert.lan |    |
|--------------|----------------------|--------------|-----------------------------------------------|-------------------------------------------------------------|-----------------|-----------------|---------------------------------|--------|--------|--------------------------|----|
|              | Services             | : DNS Re     | solver: E                                     | Captive Portal<br>DHCP Relay<br>DHCP Server<br>DHCPv6 Relay |                 |                 |                                 |        | C      | 86332                    |    |
|              | Edit DNS Res<br>Host | olver entry  | Name of the e.g. <i>myhost</i>                | DHCPv6 Serv<br>DNS Forward<br>DNS Resolve<br>Dynamic DNS    | er/RA<br>ler    |                 |                                 |        |        |                          |    |
|              | Domain               |              | Nexamp<br>Domain of th<br>e.g. <i>example</i> | IGMP proxy<br>Load Balance                                  | r               |                 |                                 |        |        |                          |    |
|              | IP address           |              | N address o e.g. 192.168                      | PPPoE Server<br>SNMP<br>UPnP & NAT-I                        | Nabed::1<br>PMP |                 |                                 |        |        |                          |    |
|              | Description          |              | You may ent                                   | Wake on LAN<br>er-a description                             | here for yo     | ur reference (r | ot parsed).                     |        |        |                          |    |
|              | Aliases              |              | Enter addit<br>Host Dom                       | ional names for<br>ain Descript                             | this host.      |                 |                                 |        |        |                          |    |
|              | System               | ▶ Interfaces | Save                                          | Cancel                                                      | ► VPN           | ▶ Status        | ▶ Diagnostics                   | S Gold | ► Hein | Ha of Sense, entrouver t | an |

| Edit DNS Resolver ent | ry                                                                           |  |
|-----------------------|------------------------------------------------------------------------------|--|
| Host                  | Non pfsense<br>Name of the host, without domain part<br>e.g. <i>myhost</i>   |  |
| Domain                | Sexample.org<br>Domain of the host<br>e.g. example.com                       |  |
| IP address            | N 10.42.0.1<br>IP address of the host<br>e.g. 192.168.100.100 or fd00:abcd∷1 |  |
| Description           | You may enter a description here for your reference (not parsed).            |  |
| Aliases               | Enter additional names for this host.                                        |  |
|                       | Host Domain Description                                                      |  |

## 2 Test d'authentification

Depuis un poste interne au réseau du portail captif aller sur une page(par exemple http ://perdu.com) :

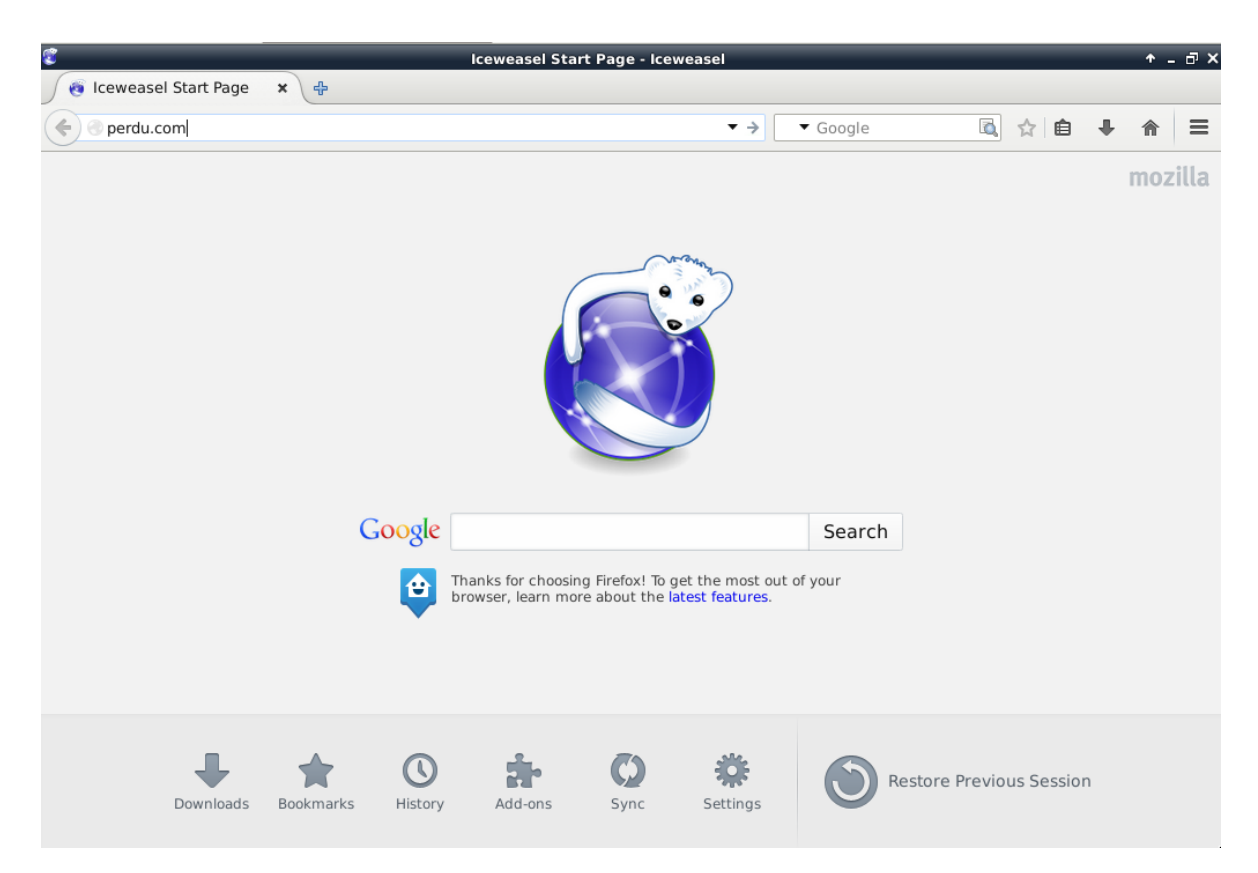

La page personnalisée, rédirigeant vers U-Auth, sera affichée :

| Iceweasel                                          |    |   |   |   | <b>†</b> - | . a x |
|----------------------------------------------------|----|---|---|---|------------|-------|
| https://pfseerdu.com%2F × +                        |    |   |   |   |            |       |
| ♦                                                  | ō, | ☆ | Ê | + | ⋒          | ≡     |
| You are being redirected to authentication page    |    |   |   |   |            |       |
| if you are not redirected, please click here       |    |   |   |   |            |       |
| 1 jou aro not roan occou, prouse <u>onen nor o</u> |    |   |   |   |            |       |
|                                                    |    |   |   |   |            |       |
|                                                    |    |   |   |   |            |       |
|                                                    |    |   |   |   |            |       |
|                                                    |    |   |   |   |            |       |
|                                                    |    |   |   |   |            |       |
|                                                    |    |   |   |   |            |       |
|                                                    |    |   |   |   |            |       |
|                                                    |    |   |   |   |            |       |
|                                                    |    |   |   |   |            |       |
|                                                    |    |   |   |   |            |       |
|                                                    |    |   |   |   |            |       |
|                                                    |    |   |   |   |            |       |
|                                                    |    |   |   |   |            |       |
|                                                    |    |   |   |   |            |       |
|                                                    |    |   |   |   |            |       |
|                                                    |    |   |   |   |            |       |

Si l'accès à la plateforme U-Auth a été bien autorisée au niveau du portail captif, la page de votre organisme avec la liste des fournisseurs d'identité sera affichée :

| 3        | U-Auth - Iceweasel                                                                                         | σ×  |
|----------|----------------------------------------------------------------------------------------------------|-----|
| U-Auth   | × \+                                                                                                    |     |
| 🗲 🔒 http | ps://u-auth.dev. <b>entrouvert.org</b> /pfsense-example?zone=eduspot&redirurl=http% ▼ C ▼ Google 🔍 🙀 自 🖡 🏫 | ≡   |
| · · ·    |                                                                                                    |     |
| •        | Ecole Centrale de Lyon TEST                                                                                |     |
| •        | Ecole Centrale de Nantes                                                                                   |     |
| •        | Ecole Nationale Polytechnique d'Alger                                                                      |     |
| •        | ENSA Strasbourg                                                                                            |     |
| •        | Ecole Nationale Supérieure de Chimie Paris                                                                 |     |
|          | Ecole Nationale Vétérinaire de Toulouse (ENVT)                                                             |     |
| •        | Ecole Nationale des Chartes                                                                                |     |
| •        | Ecole des Mines d'Ales                                                                                     |     |
| •        | Ecole des Mines de Nantes                                                                                  | Ι Γ |
| •        | Ecole des Transmissions - Cesson Sévigné                                                                   |     |
| •        | Mines-Albi                                                                                                 |     |
| •        | Ecoles de Saint- Cyr Coëtquidan                                                                            |     |
|          | FNSP TEST                                                                                                  |     |
| •        | French National Education of Federation - HUB IDP HN02 FER                                                 |     |
|          | Fédération Éducation-Recherche - IdP de Test                                                               |     |
|          | GENES IdP test                                                                                             |     |
|          | RENATER - 2FA                                                                                              |     |
|          | Google Gateway                                                                                             |     |
|          | Grenoble INP - Institut polytechnique de Grenoble                                                          |     |
|          | HEC Paris                                                                                                  |     |
|          | IDP Alyotech Dev Pelican                                                                                   |     |
|          | IDP Alyotech Pelican                                                                                       |     |
|          | IDP test for ENVA                                                                                          |     |
|          | IDP de test Université de Lorraine                                                                         |     |
|          | IDP test ETRS                                                                                              |     |
|          | IDP test mines-nantes                                                                                      |     |
|          | IFMA Clermont-Ferrand - Institut Francais de Mecanique Avancee                                             |     |
|          | IFSTTAR                                                                                                    |     |
|          |                                                                                                    | 5.  |

En choisisant un fournisseur d'identité, également autorisé au niveau du portail captif, la mire de connexion est affichée :

| <b>©</b>                                                              | Page de connexion - lce | weasel     |       | ¢ | - @ X |
|-----------------------------------------------------------------------|-------------------------|------------|-------|---|-------|
| Page de connexion 🗙 🕀                                                 |                         |            |       |   |       |
| ← A https://test.federation.renater.fr/idp/Authn/Us                   | erPassword              | ▼ C Google | 🖾 🏠 🗎 |   | ≡     |
| TRENATER                                                              |                         |            |       |   |       |
| Connexion à uauth                                                     |                         |            |       |   |       |
|                                                                       | > Aide                  |            |       |   |       |
|                                                                       |                         |            |       |   |       |
| Connexion                                                             |                         |            |       |   |       |
| logo du service (optionnel) connexion<br>interface for captive portal |                         |            |       |   |       |
|                                                                       |                         | _          |       |   | Þ     |

| unight © 2013 Entr'ouvert | 113                                          |                                                  |
|---------------------------|----------------------------------------------|--------------------------------------------------|
| Con                       | Convight ♥ 2013 Entr'ouvert — authentic2 2 : | °ausisht © 2013 Entr'ausant — authantis 2 2 1 13 |

Une fois authentifié auprès du fournisseur d'identité l'utilisateur est autorisé au niveau du portail captif et est renvoyée vers la page demandée initiallement(dans cet exemple http://perdu.com)

La session utilisateur sera visible dans le dashboard du portail captif :

| *Sense | ► System ► Inte          | erfaces ► Firewall                                                         | ▶ Services         | ▶ VPN           | ▶ Status                                              | ▶ Dia    | agnostics    | 5 ▶                                   | Gold                                  | ▶ Help |             | 붉ª pfSen | se.entrouvert.lan |  |
|--------|--------------------------|----------------------------------------------------------------------------|--------------------|-----------------|-------------------------------------------------------|----------|--------------|---------------------------------------|---------------------------------------|--------|-------------|----------|-------------------|--|
|        | Status: Dashboard<br>🖃 🗃 |                                                                            |                    |                 |                                                       |          |              |                                       |                                       |        |             | 3        |                   |  |
|        | System Information       |                                                                            |                    | Interfaces      |                                                       |          |              |                                       |                                       |        | $\square$   |          |                   |  |
|        | Name                     | pfSense.entrouvert.lan                                                     |                    |                 | 🖾 WAN                                                 |          |              | •                                     | 1000baseT <full-duplex></full-duplex> |        |             |          |                   |  |
|        | Version                  | 2.2.1-RELEASE (amd64)                                                      |                    |                 | (DHCP)                                                |          |              | •                                     | 10.0.2.15                             |        |             |          |                   |  |
|        |                          | FreeBSD 10.1-RELEASE-p6                                                    |                    |                 |                                                       |          | +            | 1000baseT <full-duplex></full-duplex> |                                       |        |             |          |                   |  |
|        |                          | You are on the latest version.                                             |                    |                 |                                                       |          |              | <u> </u>                              | 10.42.0.1                             |        |             |          |                   |  |
|        | Platform                 | pfSense                                                                    | Ser                | Services Status |                                                       |          |              |                                       |                                       |        |             |          |                   |  |
|        | СРИ Туре                 | Intel(R) Core(TM) i5-3230M CPU @ 2.60GHz<br>02 Hours 43 Minutes 06 Seconds |                    |                 | Service Deceri                                        |          |              |                                       | serintio                              |        | Statuc      |          |                   |  |
|        | Uptime                   |                                                                            |                    |                 | apin                                                  | apinger  |              | way Monitoring Daemon                 |                                       | Daemon | Juus        | രര       |                   |  |
|        | Current<br>date/time     | Wed Mar 25 13:28:16 C                                                      |                    | captiveportal   |                                                       | Captiv   | e Porta      | al:edusp                              | eduspot                               |        | 88          |          |                   |  |
|        | DNS<br>server(s)         | 127.0.0.1<br>91.121.58.181<br>87.98.149.171                                |                    |                 | dhcpd                                                 |          | DHCP Service |                                       |                                       |        | CC C        |          |                   |  |
|        |                          |                                                                            |                    | ntpd            | ntpd NTP clock synd                                   |          |              | /nc 🔼                                 |                                       |        | C C         |          |                   |  |
|        | Last config<br>change    | Wed Mar 25 13:27:29 C                                                      | unbound Unbound DN |                 |                                                       |          | S Resolv     | esolver D                             |                                       | ßŝ     |             |          |                   |  |
|        | State table<br>size      | 0% (57/98000)<br>Show states                                               |                    |                 | Captive Portal Status IP address MAC address Username |          |              |                                       |                                       |        |             |          |                   |  |
|        | MBUF Usage               | 3% (760/26584)                                                             |                    | 10.42.0.101 08  |                                                       | 08:00:27 | :7b:f2:(     | f2:00 afaf57825c9147de813651          |                                       |        | La682da889a |          |                   |  |
|        | Load average             | 0 13 0 13 0 09                                                             |                    |                 |                                                       |          |              |                                       |                                       |        |             |          |                   |  |